# **Searching for an Existing Voucher**

**Purpose:** Use this document as a reference for how to search for vouchers in ctcLink.

Audience: AP staff

**1** You must have at least one of these local college managed security roles:

- ZD Accounts Payable Inquiry
- ZZ Voucher Approval
- ZZ Voucher Entry
- ZZ\_AP\_MANAGER
- ZZ\_AP\_SPECIALIST

You must also set these User Preference Definitions:

• User Preferences: Voucher Entry

If you need assistance with the above security roles or User Preference Definitions, please contact your local college supervisor or IT Admin to request role access.

### Searching for an Existing Voucher

#### Navigation: Accounts Payable > Vouchers > Add/Update > Regular Entry

- 1. On the **Voucher** search page, select the **Find an Existing Value** tab.
- 2. Enter the **Business Unit**.
- 3. Enter the search criteria available. In this example, a **Voucher Style** of "Regular Voucher" and and the **Invoice Date** were entered.
- 4. Select Search.
- 5. Choose a Voucher by selecting the appropriate link in the **Search Results** section. The **Regular Entry** page will display.
- 6. The **Regular Entry** page is displayed with the information for the voucher selected.
- 7. Process complete.

### **Video Tutorial**

The video below demonstrates the process actions described in the steps listed above. There is no audio included with this video. Select the play button to start the video.

## Video Tutorial Via Panopto

View the external link to <u>Searching for an Existing Voucher</u>. This link will open in a new tab/ window.